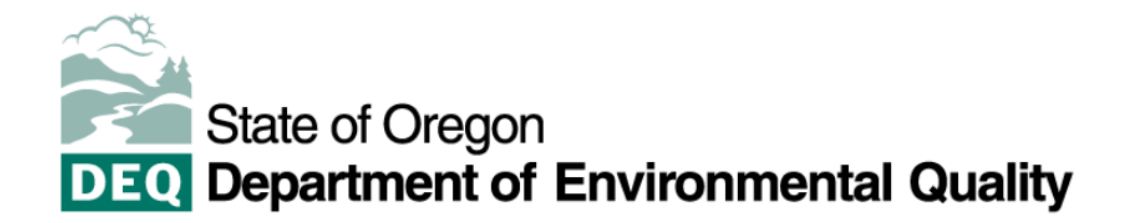

## Locating a Quarterly Check-in in Workday

This step-by-step instruction shows you how to locate your quarterly check-ins within Workday.

- 1. Log into Workday.
- 2. Click on the Performance Worklet.

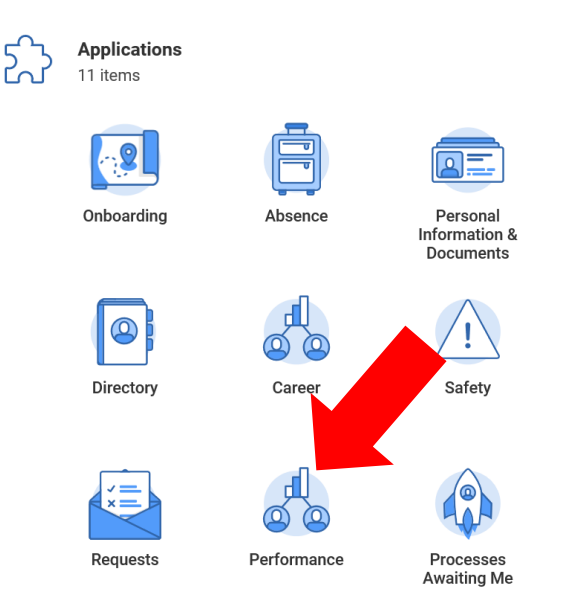

3. Click on My Check-Ins.

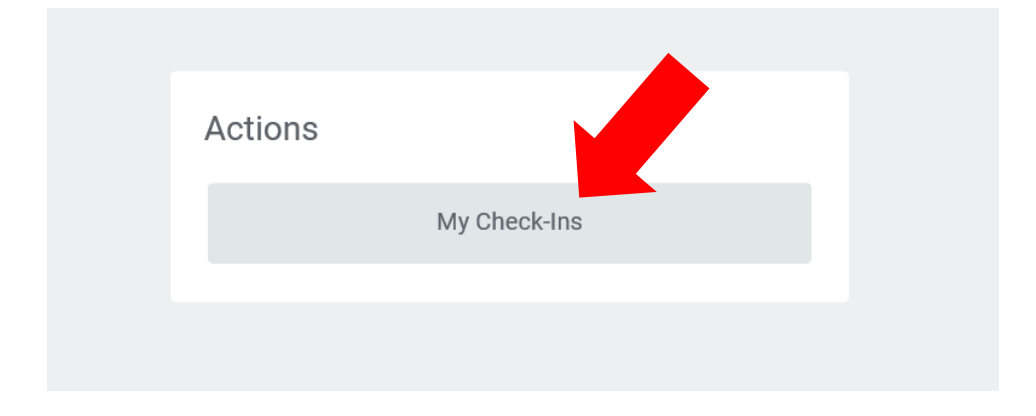

- 4. You'll see a list of the check-ins that have occurred between you and your manager.
- 5. Click on the blue link in the topic field and it'll open up the notes from that check-in for your review.

| Check-Ins Topics                  |               |                  |                                |
|-----------------------------------|---------------|------------------|--------------------------------|
| Create Check-In Archive Check-Ins |               |                  |                                |
|                                   |               |                  | Turn off the new tables view 🚺 |
| 11 items                          |               |                  | ﷺ ≣ ╤ 🖬 ଅ 🎟 🖽                  |
| Check-In                          | Participant   | Topics           | Action                         |
| 04/26/2022                        | Melissa Aerne | Q1 2022 Check-in | Edit V                         |
| 12/21/2021                        | Melissa Aerne | 2021 Q4 Check In | Edit                           |